# Sommaire

| 1. | Création d'un compte sur le site de la MD17 pour accéder à l'offre en ligne | 2  |
|----|-----------------------------------------------------------------------------|----|
| 2. | Tous les chemins mènent à l'offre numérique                                 | 4  |
| 3. | Presse en ligne avec Cafeyn                                                 | 13 |
| 4. | Formations (mais pas que) avec Skilleos                                     | 19 |
| 5. | Livres audio en ligne avec BiblioAccess                                     | 20 |
| 6. | Musique en ligne avec Music Me                                              | 25 |

# 1. Création d'un compte sur le site de la MD17 pour accéder à l'offre en ligne

Afin de pouvoir lire la presse ou faire un cours de yoga en ligne, il faut avant tout vous inscrire "à l'utilisation des ressources numériques" de la MD17 !

Facile et rapide, voici le mode d'emploi pour créer un compte :

1) Cliquez sur l'icône "se connecter" située en haut à droite du site :

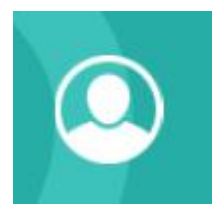

# 2) Un pop-up s'ouvre.

| Public                         | Bibliothécaire                            |
|--------------------------------|-------------------------------------------|
| Mon adresse email              | Mon numéro de carte                       |
| Saisir votre adresse email     | Saisir votre numéro de carte              |
| Mon mot de passe               | Mon mot de passe                          |
| Saisir votre mot de passe      | Saisir votre mot de passe                 |
| CONNEXION                      | CONNEXION                                 |
| Mot de passe oublié            | Mot de passe oublié                       |
| lère connexion ? Inscrivez-vou | is pour accéder aux ressources numériques |
|                                |                                           |

Cliquez sur le lien :

1ère connexion ? Inscrivez-vous pour accéder aux ressources numériques

3) Remplissez le formulaire qui s'affiche.

Sélectionnez la bibliothèque dans laquelle vous êtes inscrits. Si vous n'êtes pas encore inscrit dans l'une de ces structures, rendez-vous vite dans l'une d'elle ! La bibliothèque la plus pratique pour vous : celle à proximité de votre domicile, de votre lieu de travail, etc... Pour connaître les conditions d'inscription dans ces structures, n'hésitez pas à consulter la page "trouver une bibliothèque" : les coordonnées et l'adresse du site internet, le cas échéant, vous permettront d'en savoir plus sur les conditions d'inscription.

N'oubliez pas de cocher les ressources numériques que vous souhaitez utiliser : la presse avec Le Kiosk, la formation dans tous les domaines avec Skilleos et les histoires pour enfants avec Storyplay'r. Notez que pour écouter la musique en ligne, il n'est pas nécessaire d'être connecté.

Si votre questionnaire est correctement rempli, vous aurez le message suivant :

# INSCRIPTION RESSOURCES NUMERIQUES

Votre inscription a été enregistrée.Votre bibliothèque va confirmer votre inscription très prochainement.

4) Une fois le formulaire enregistré, votre bibliothèque recevra un mail l'avertissant de valider votre inscription. Dès que cette opération sera effectuée, vous recevrez un mail de confirmation et vous pourrez vous connecter avec votre adresse mail et le mot de passe que vous avez choisi dans la partie "public" du pop-up "se connecter" :

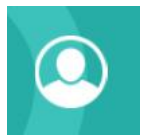

| Public                         | Bibliothécaire                            |
|--------------------------------|-------------------------------------------|
| Mon adresse email              | Mon numéro de carte                       |
| Saisir votre adresse email     | Saisir votre numéro de carte              |
| Mon mot de passe               | Mon mot de passe                          |
| Saisir votre mot de passe      | Saisir votre mot de passe                 |
| CONNEXION                      | CONNEXION                                 |
| Mot de passe oublié            | Mot de passe oublié                       |
| lère connexion ? Inscrivez-vou | s pour accéder aux ressources numériques  |
| lère connexion ? Inscrivez-vou | is pour accéder aux ressources numériques |

Ensuite, à vous les centaines de revues, les nombreuses formations, les histoires pour vos enfants ! Pour la musique, pas de connexion nécessaire !

Si vous rencontrer un problème, n'hésitez pas à nous contacter par mail :

portailmd17@charente-maritime.fr

# 2. Tous les chemins mènent à l'offre numérique

3 façons existent pour retrouver le contenu de l'offre en ligne sur le site de la MD17 :

- a) La recherche sur le catalogue en ligne
- b) Clics en bib
- c) Le compte de la MD17

# a) La recherche sur le catalogue en ligne

Voici quelques recommandations et astuces pour tout savoir sur la recherche documentaire via le portail de la MD17.

Elle est accessible depuis le bandeau en haut, à partir de n'importe quelle page, même lorsque vous « circulez » ailleurs que sur la page d'accueil du site.

| la Charente MT77 | MÉDIATHÈQUE<br>DÉPARTEMENTALE<br># La culture dans tous les sens | Le catalogue 👻 Saisissez votre recherche 🔮 🗘 + Recherche avancée           |  |
|------------------|------------------------------------------------------------------|----------------------------------------------------------------------------|--|
|                  | Le catalogue ~<br>Tout le site<br>Le catalogue<br>Le numérique   | Saisissez votre recherche                                                  |  |
|                  | Le catalogue<br>Tout le site<br>Le catalogue<br>Le numérique     | <ul> <li>Saisissez votre recherche</li> <li>+ Recherche avancée</li> </ul> |  |

Saisissez votre recherche ici après avoir fait votre choix dans le menu déroulant de gauche. 4

# La recherche sur « le catalogue »

Elle vous permet de chercher à travers tous les documents du catalogue (documents physiques et numériques). Rappel : en tant qu'utilisateur des ressources numériques, vous en pouvez pas réserver directement les documents « physiques » de la médiathèque départementale. Il vous faut pour cela vous rapprocher de votre bibliothécaire.

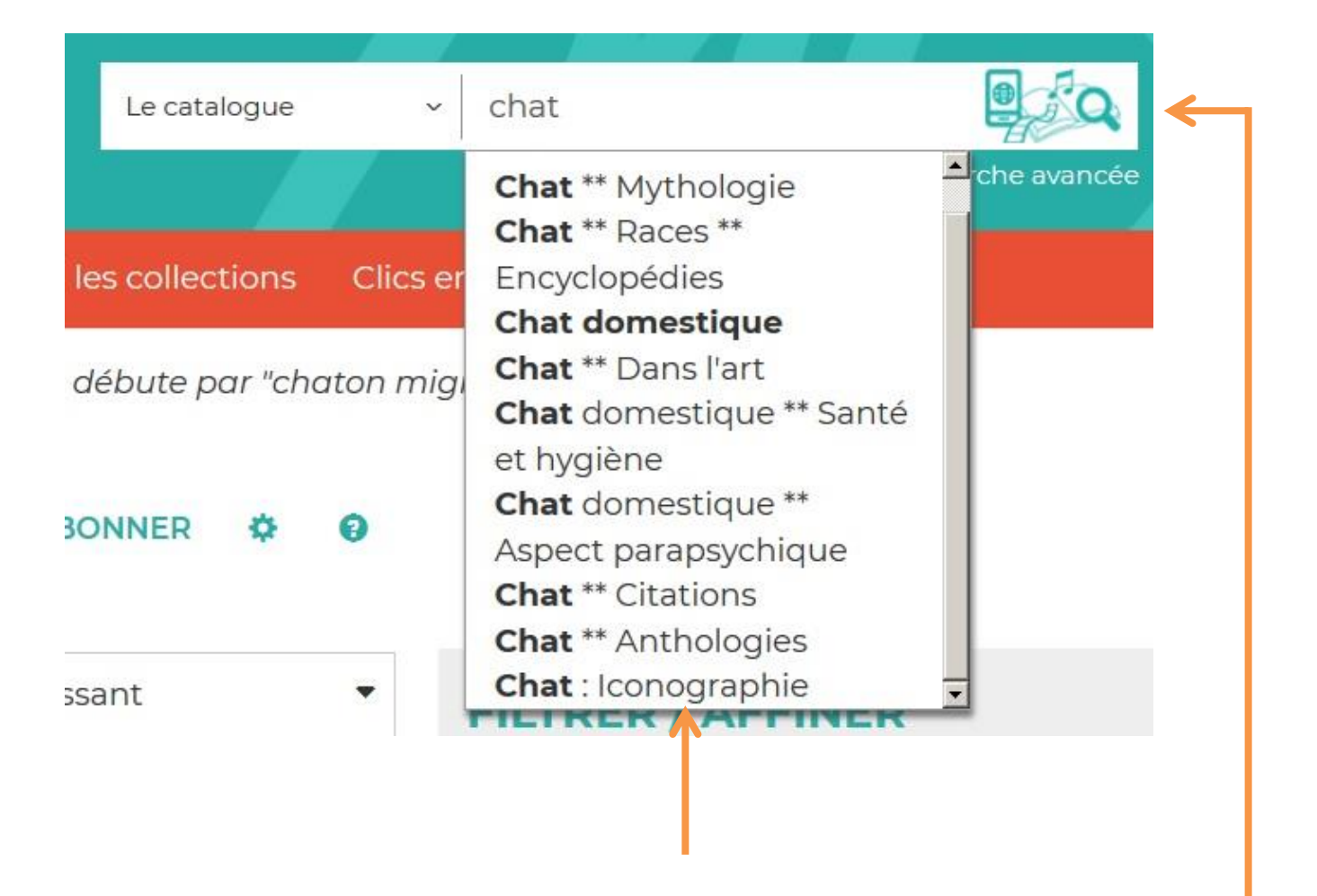

| RECHERCHE AVANCÉE                                                                                                    | S'ABONNER 🌣 🥹                                               |                                                                                                    |                                            |
|----------------------------------------------------------------------------------------------------|-------------------------------------------------------------|----------------------------------------------------------------------------------------------------|--------------------------------------------|
| 10 • Trier par - •                                                                                                    | Croissant •                                                 | FILTRER / AFFINER                                                                                                   |                                            |
| ₩ ≪1 2 3 4 6 7 8 9 10 🕨 N                                                                                                    |                                                             | AUTEURS                                                                                                    |                                            |
| 2255 résultats pour la recherche : mots débute par "chat"<br>Vous n'avez pas trouvé ce que vous cherchiez ? Faites-nous une suggestion                                                                                                    | MODIFIER LA RECHERCHE                                       | Geluck, Philippe (1954)<br>Aymé, Marcel (1902-1967)<br>Perrault, Charles (1628-1703)<br>Braun, Lilian Jackson (1916 | 35<br>33<br>23<br>.) 21                    |
| Le Duo des chats [co<br>airs, duos et trios                                                                                                    | d] et autres                                                | SUJETS                                                                                                    | Voir plus                                  |
| Image: Second system       Image: Second system         Image: Second system       Image: Second system         Image: Second | [cd] et autres airs, duos et<br>797-1828)<br>Réserver Liste | Ouvrages pour la jeunesse<br>Livre pour enfant<br>Histoire pour s'endormir<br>Storyplay'r<br>Storyplayr             | 141<br>88<br>88<br>88<br>88<br>Voir plus   |
| Comptines pour m'e<br>ななななな。ovete<br>Titre(s) : Comptines pour m<br>Auteur(s) : Constance<br>Editeur(s) : Gens de Lorraine<br>Collection(s) : Gens de Lorraine                                                                                                    | endormir [cd]<br>n'endormir [cd]                            | SUPPORTS<br>Livre<br>CD<br>Numérique<br>CD en écoute intégrale<br>DVD                                               | 1797<br>160<br>93<br>89<br>64<br>Voir plus |
|                                                                                                    |                                                             |                                                                                                    |                                            |

# La recherche sur « tout le site »

Elle vous permet de trouver tous les documents du catalogue (physiques et numériques) ainsi que les articles du site reprenant le terme de votre recherche.

Vous obtenez le résultat ci-dessous, séparant le contenu disponible dans le catalogue et les articles publiés sur le portail. Les liens en bleu (sous «Catalogue» et sous «Portail») sont cliquables.

Vous êtes ici : <u>Accueil</u> > Recherche rapide

# **RECHERCHE RAPIDE**

Résultats pour la recherche : chat

| Catalogue              |      |
|------------------------|------|
| Livre                  | 1513 |
| CD                     | 178  |
| Numérique              | 87   |
| CD en écoute intégrale | 82   |
| DVD                    | 54   |
| Livre-CD               | 26   |
| Gros caractères        | 14   |
| Bac à docs             | 7    |
| Kamishibaï             | 7    |

# Portail

| Chat chelou (Coups d'cœur)                        |
|---------------------------------------------------|
| Blanc le petit chaton (Kamishibaī)                |
| Chat chez la nuit (Kamishibaï)                    |
| Chats mélangés (Kamishibaï)                       |
| Le chat raconté aux oiseaux (Kamishibai)          |
| Minette et ses chatons (Kamishibaī)               |
| Les châteaux forts (Expositions)                  |
| Chat chat chat (Pascal Parisot) (Coups d'cœur)    |
| Le Chat aux yeux d'or (S. De Mari) (Coups d'cœur) |

# La recherche sur le catalogue « numérique »

Ce module de recherche restreint votre recherche au **contenu numérique** (livres pour enfants numérisés proposés par Storyplay'r, magazines et journaux proposés par Le Kiosk, vidéos proposées par la plateforme de formation Skylleos).

# Ce module de recherche exclut les CD en écoute intégrale.

# La recherche avancée

Elle vous permet de croiser différents critères de recherche.

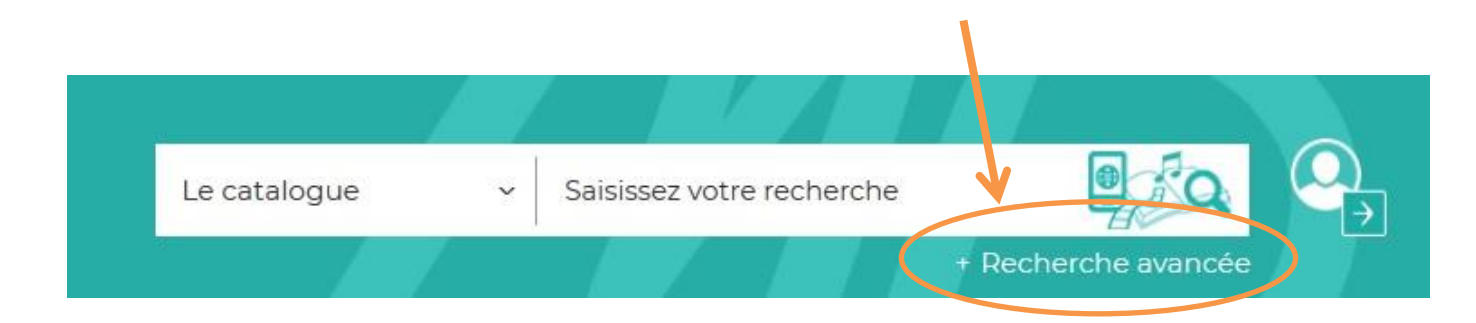

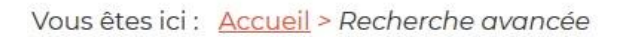

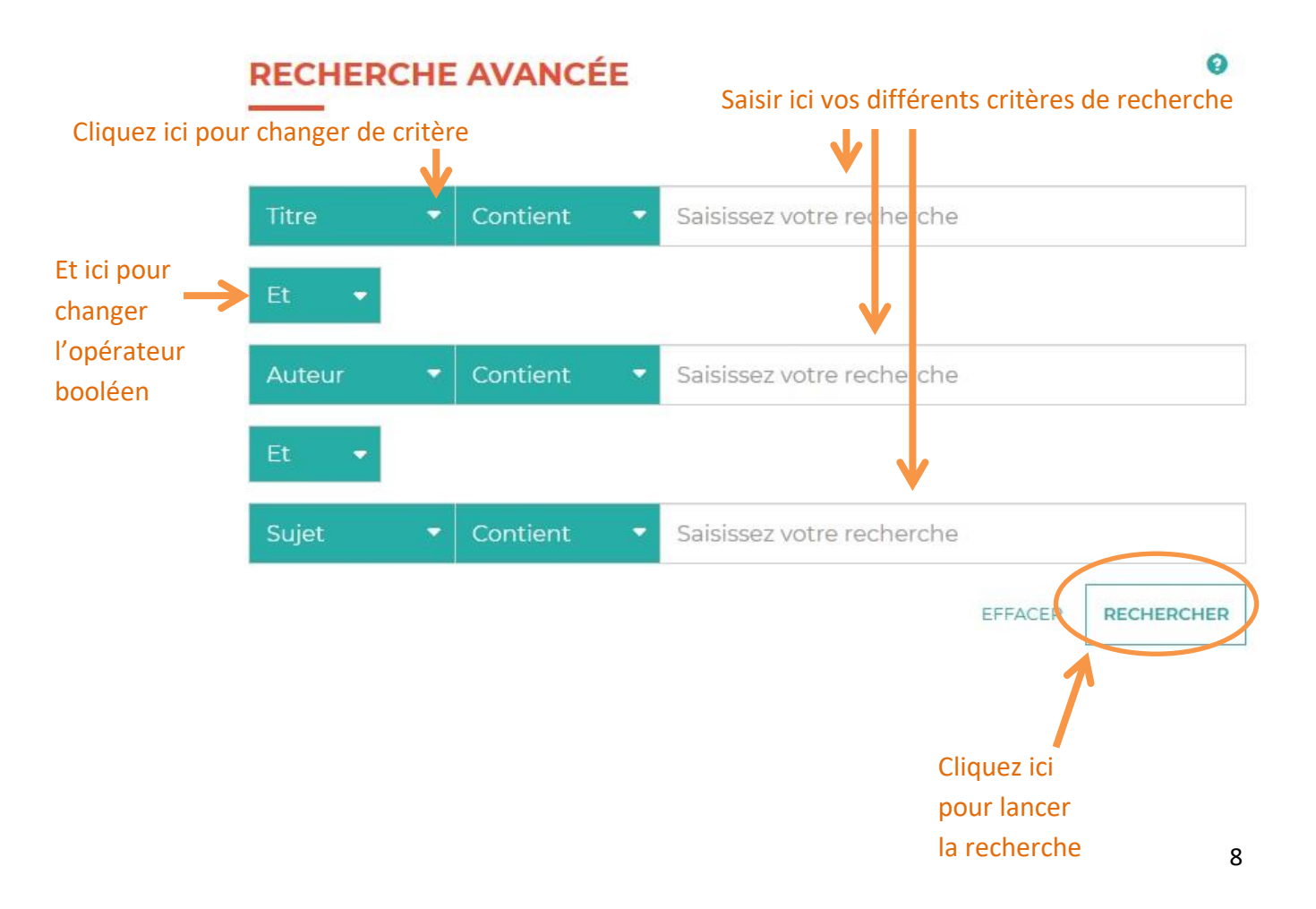

Vous pouvez également filtrer la recherche grâce à ces 4 onglets déroulants : section, support, genre ou thème. Cliquez dessus pour ouvrir les listes.

La liste des supports va vous être particulièrement utile puisqu'elle va vous permettre de sélectionner directement les CD en écoute intégrale ou « Numérique » pour les autres offres.

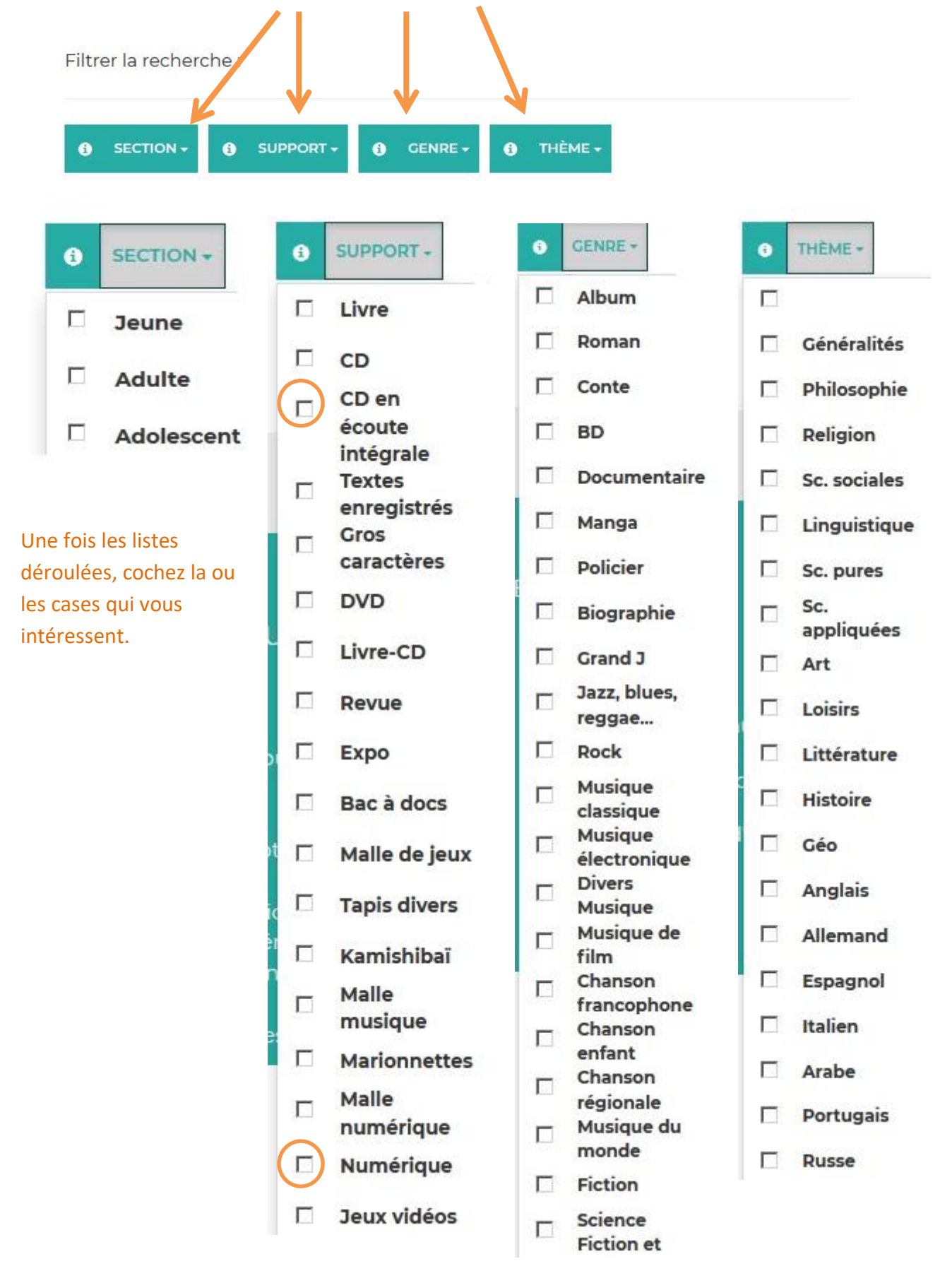

Dans le champ « Titre » « Contient » de la recherche avancée, validez en ne tapant aucun mot et choisissez un ou des filtres, puis lancez la recherche. Vous obtiendrez ainsi tous les résultats concernant le ou les filtres choisis !

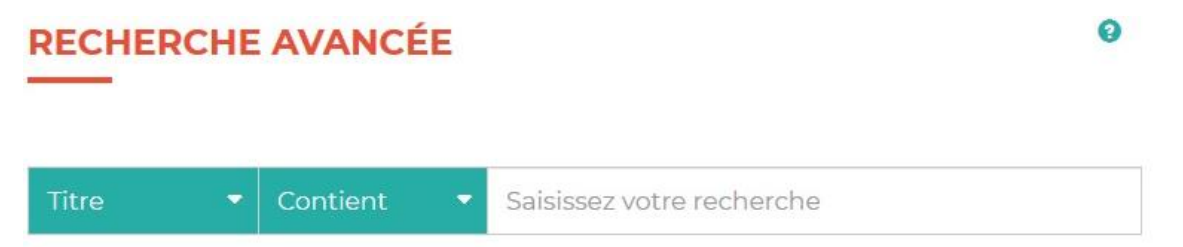

**Pourquoi utiliser cette astuce ?** Si vous n'avez pas d'idée précise mais que vous souhaitez voir l'étendue du catalogue concernant un type de document en particulier, vous obtiendrez toutes les notices !

Exemple : Je souhaite avoir la liste complète des CD en écoute intégrale du genre « Rock », je coche le filtre « CD en écoute intégrale» en support et « Rock » en genre et je lance ma recherche. Résultat : j'obtiens la liste complète de tout le rock que je peux écouter en ligne !

# b) Clics en bib

# CLICS EN BIB

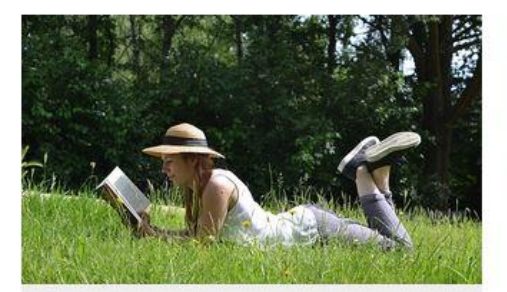

# Lire

Plus de 1000 titres de la presse française et internationale, des contes pour enfant de 0 à 11 ans, c'est par ici !

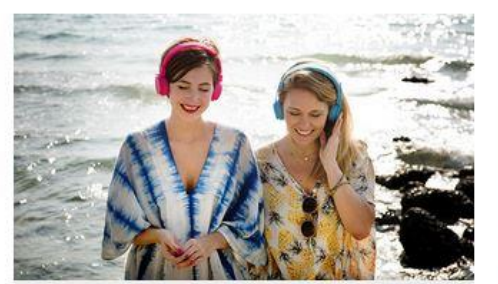

# Ecouter

Partez à la découverte d'artistes grâce aux sélections musicales des bibliothécaires de Charente-Maritime.

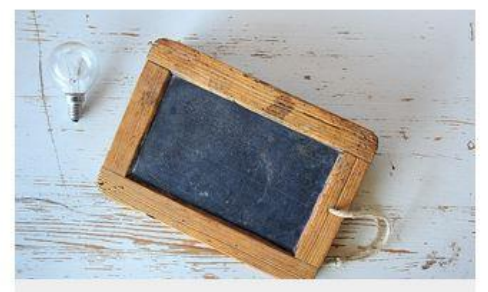

# Se former

Apprenez le Suédois, le code de la route, l'informatique ou encore à rédiger un CV... et des centaines d'autres thèmes ici !

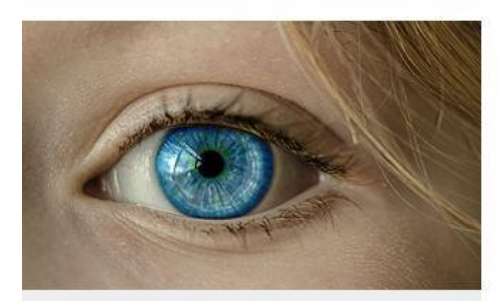

# (Se) découvrir

Développement personnel, bien-être mais aussi fenêtre sur le monde : l'enrichissement à portée de clic !

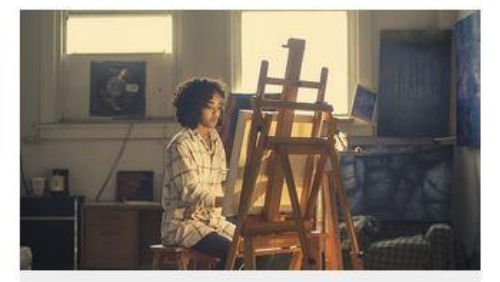

# **Créer et Jouer**

Musique, dessin, peinture, photo, et sites ludiques : les pratiques artistiques et les loisirs sont à savourer ici !

**Clics en bib**, c'est une porte d'entrée vers des ressources numériques, classées par centre d'intérêt. Cliquez sur les titres en orange pour ouvrir le contenu. Vous y trouverez des accès vers des revues, des cours en ligne, des playlists musicales, des livres pour enfants, mais également des applications ou des sites !

Cette approche thématique vous permettra de faire, nous l'espérons, de belles découvertes !

# c) Le compte utilisateur de la MD17

Lorsque vous êtes connectés, cliquez sur le picto « Mon compte utilisateur » :

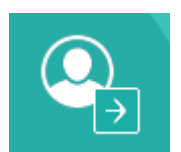

Un pop-up apparaît :

| BONJOUR, CAROLINE JOLY                        | ×           |
|-----------------------------------------------|-------------|
| Mes informations<br>Mes ressources numériques |             |
|                                               | DÉCONNEXION |

# Cliquez sur « Mes ressources numériques »

# La fenêtre suivante apparaît :

Vous avez accès aux ressources suivantes

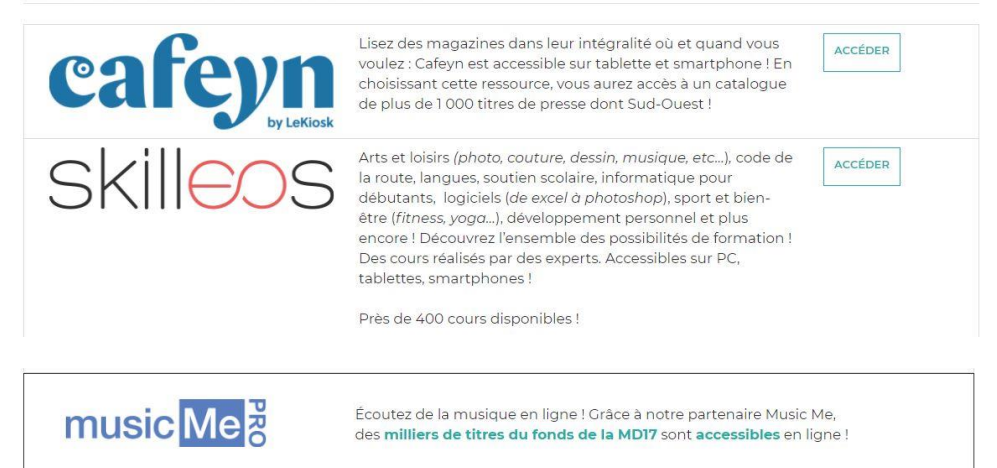

# 3. Presse en ligne avec Cafeyn by Le Kiosk

Cafeyn by LeKiosk propose plus de 1000 titres de la presse française et internationale ! De Sud-Ouest aux Inrocks, en passant par Psychologie magazine, Lire ou Causette, vos revues à tout moment à portée de clics !

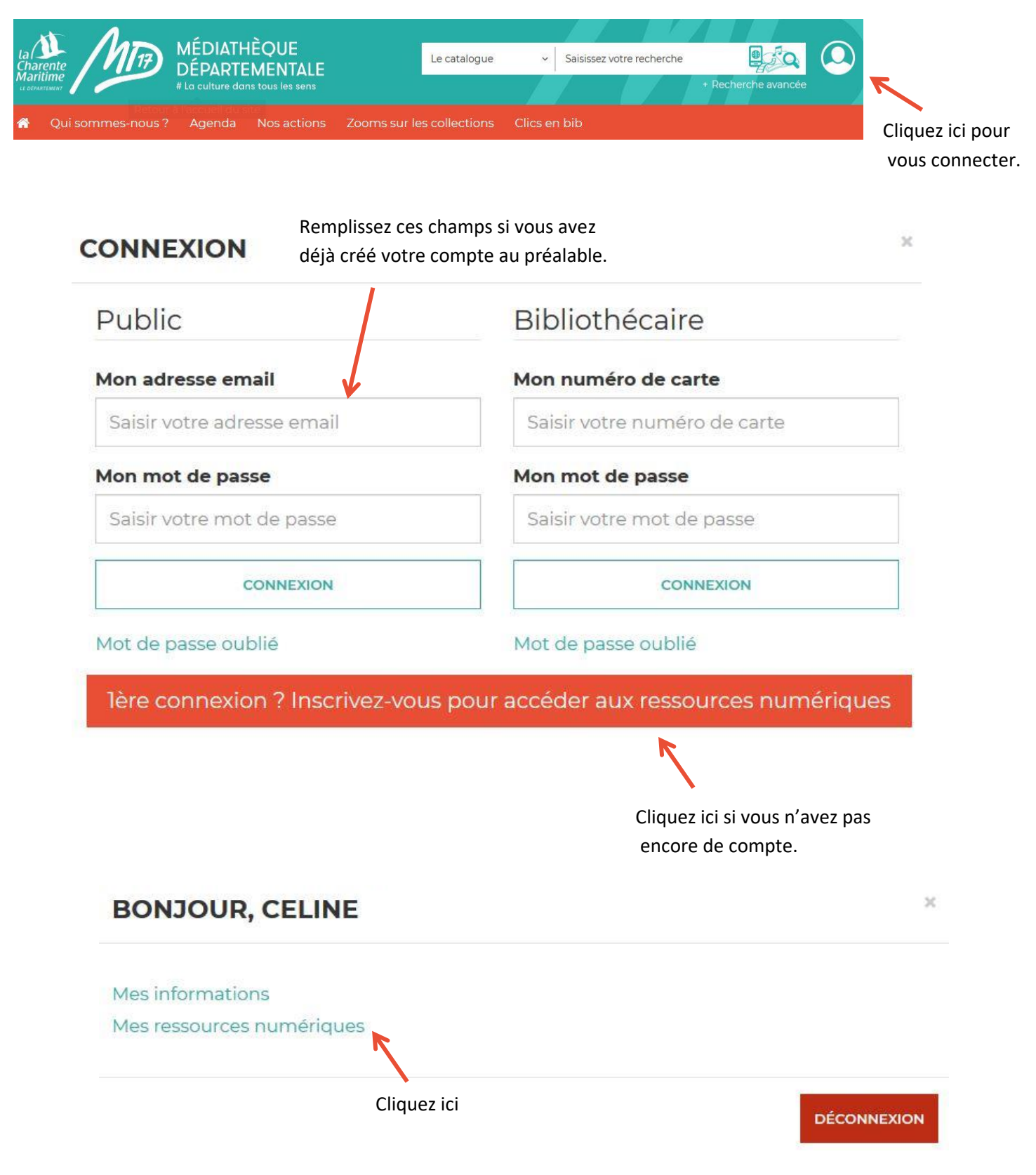

# MES RESSOURCES NUMÉRIQUES

#### Vous avez accès aux ressources suivantes

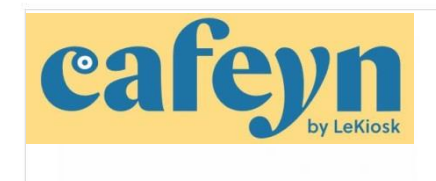

Lisez des magazines dans leur intégralité où et quand vous voulez : Le Kiosk est accessible sur tablette et smartphone ! En choisissant cette ressource, vous aurez accès à un catalogue de plus de 1 000 titres de presse dont Sud-Ouest !

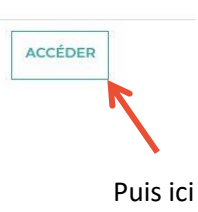

Vous êtes ici : Accueil

## Vous allez être redirigé vers la ressource.

En cliquant sur continuer, vous acceptez que les données suivantes soient transmises au fournisseur de la ressource

- Nom
- Prénom
- Numéro de carte
- Adresse mail

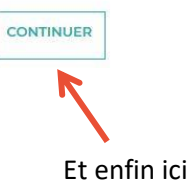

# Un nouvel onglet s'ouvre dans votre navigateur, Cafeyn est ouvert !

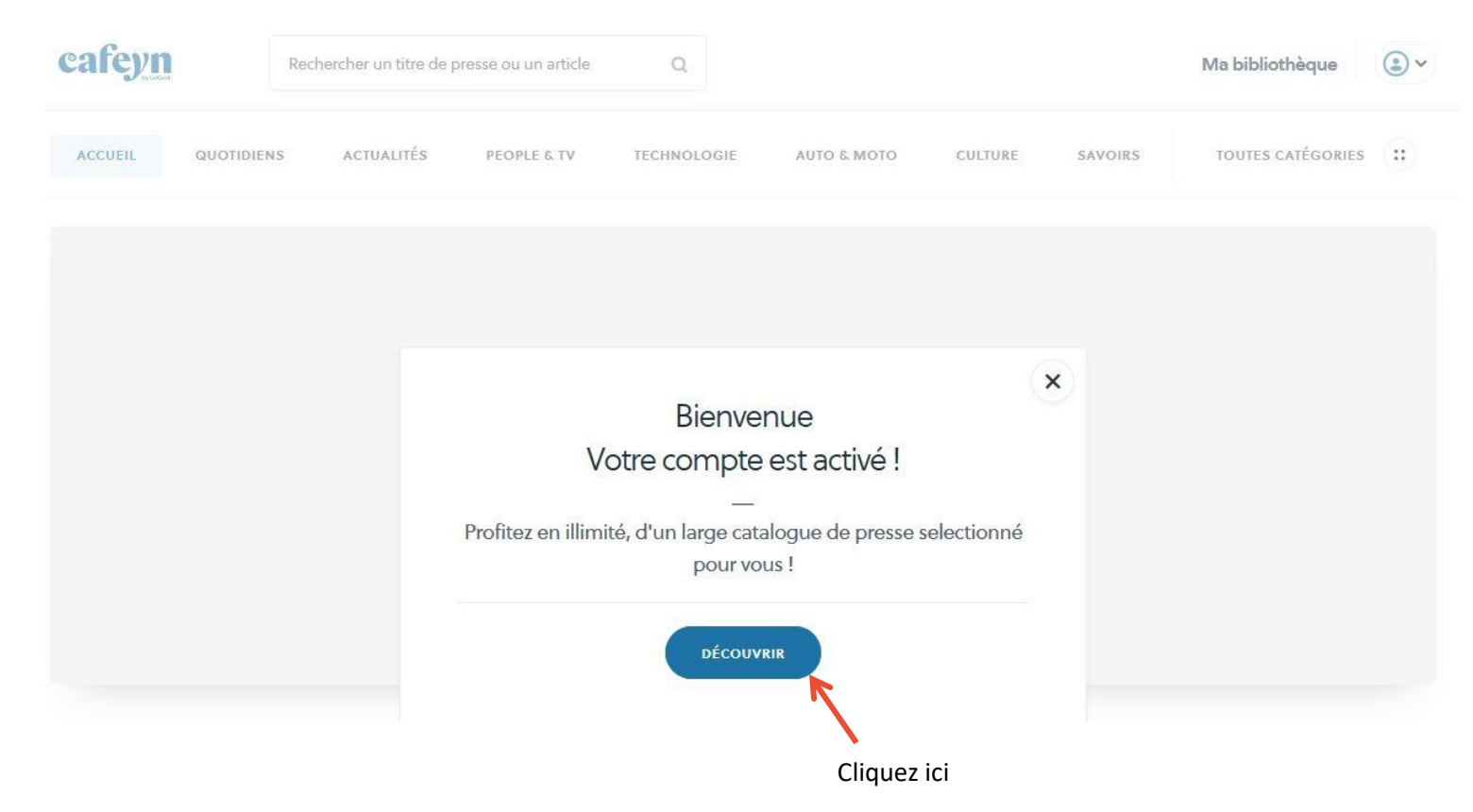

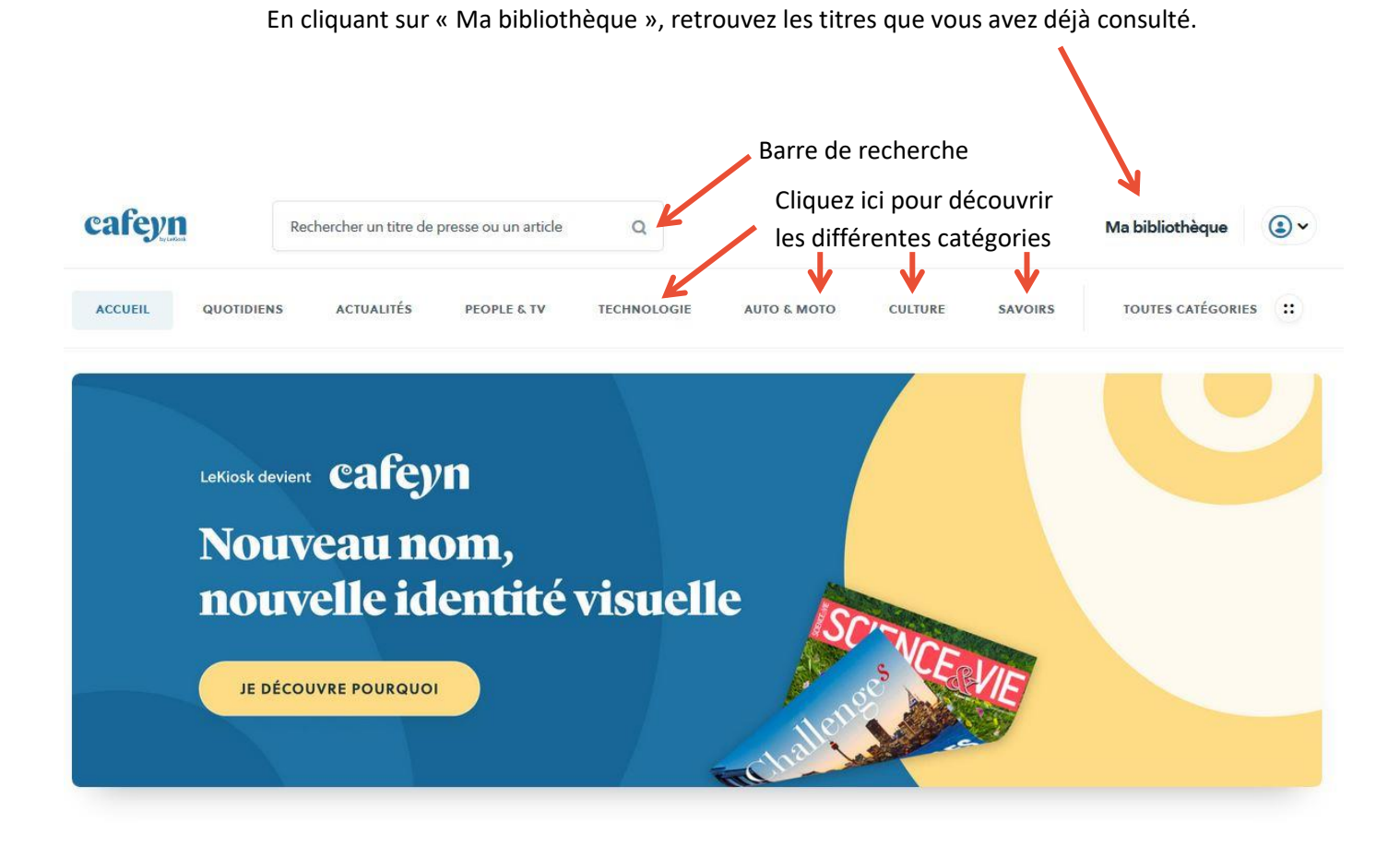

Lorsque vous cliquez sur « ma bibliothèque », cette page s'ouvre :

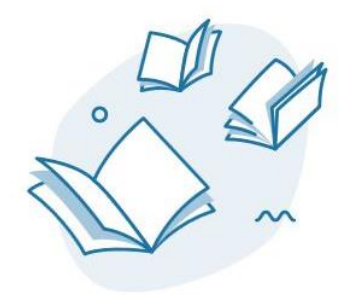

VOTRE BIBLIOTHÈQUE EST VIDE Les titres que vous lisez apparaitront ici

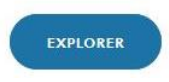

# QUOTIDIENS

# L'actu à (très) chaud

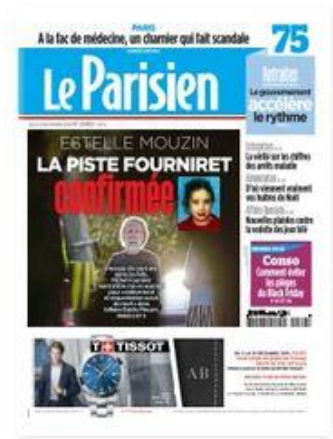

Le Parisien 28/11/2019

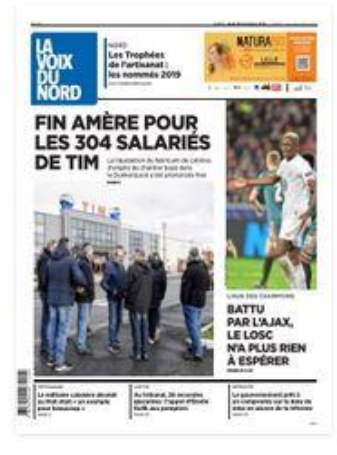

La Voix du Nord 28/11/2019

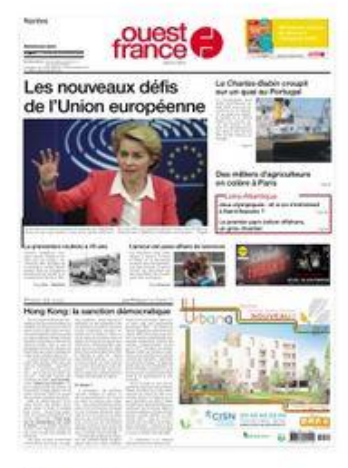

Ouest France 28/11/2019

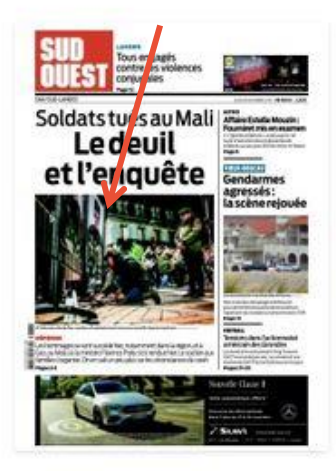

Sud Ouest 28/11/2019

## Lorsque vous cliquez sur « Toutes catégories », cette page s'ouvre :

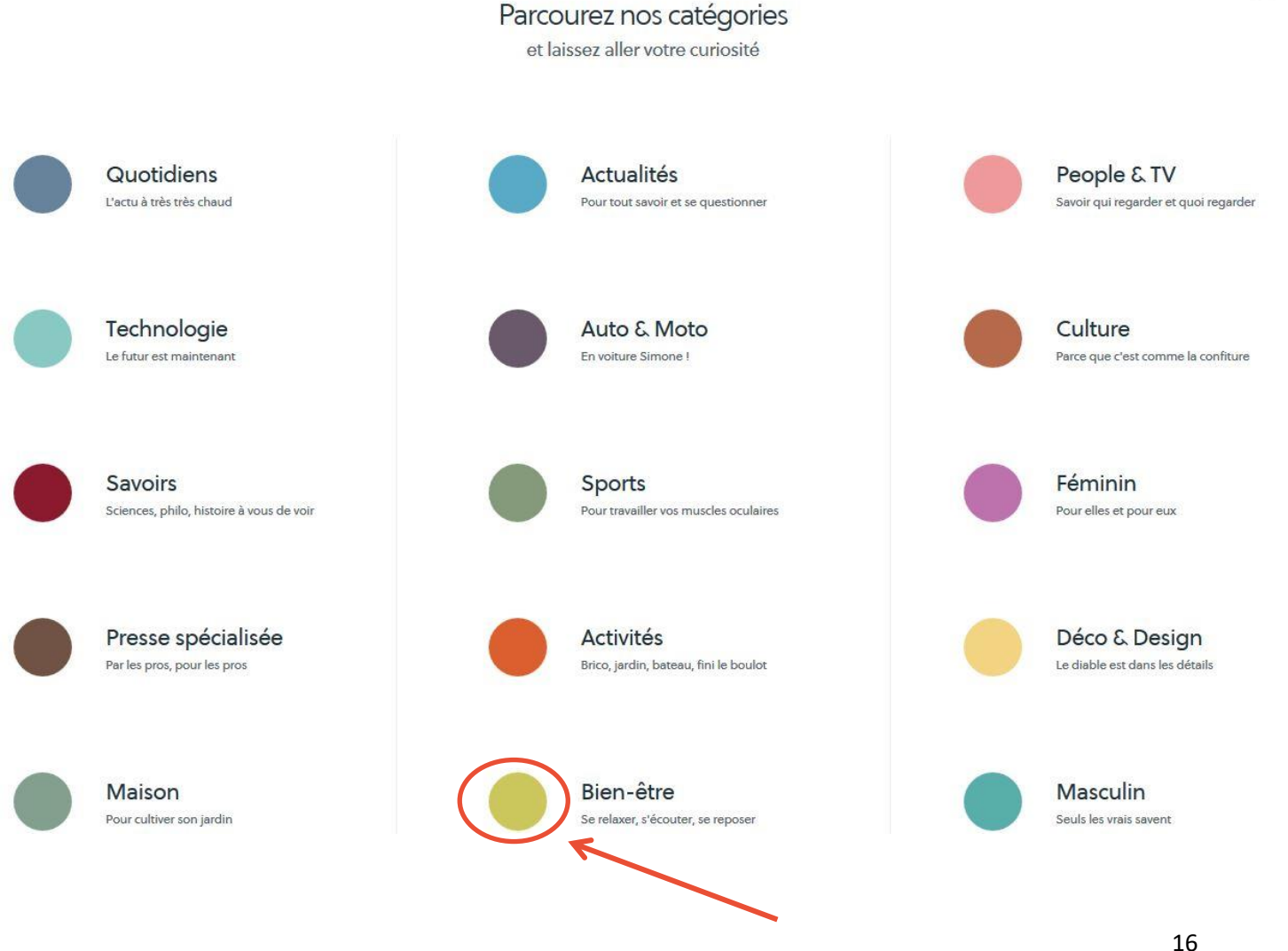

Cliquez sur un rond/un titre pour ouvrir la catégorie.

# Pour accéder à une revue, cliquez sur sa couverture. Cette page apparaît :

Numéro, date de sortie, périodicité

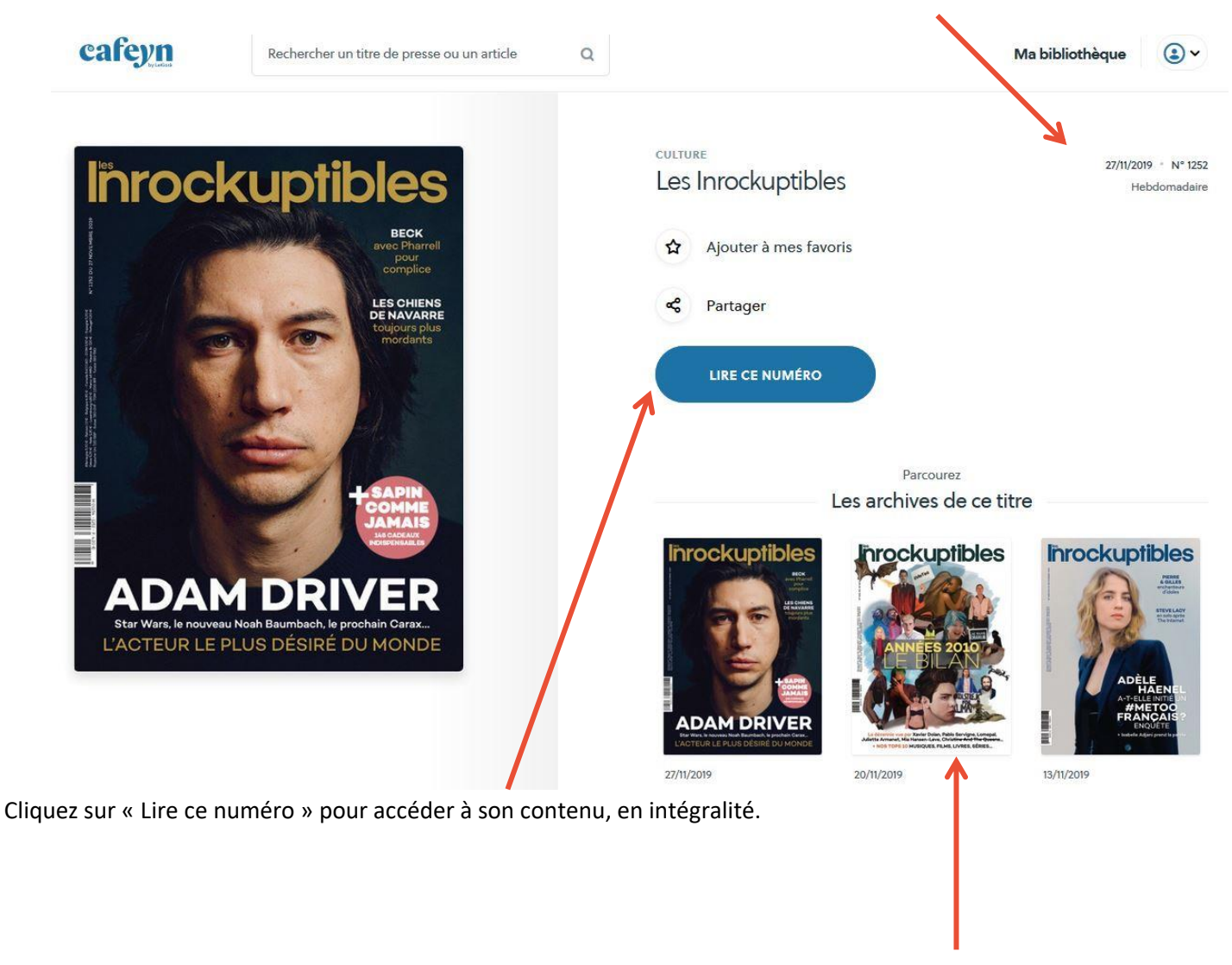

Les archives de ce magazine se trouvent ici

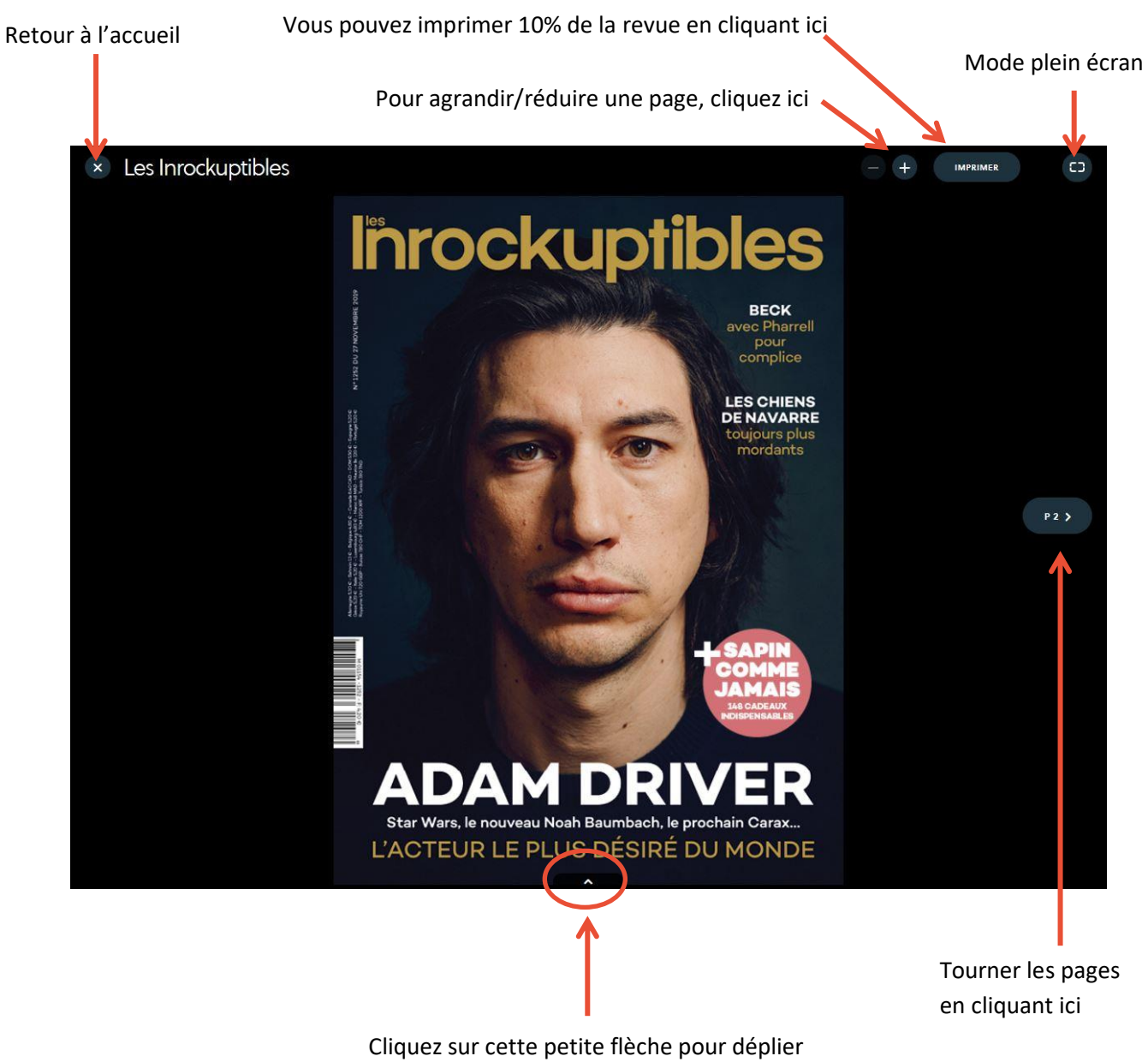

les pages et naviguer dans la revue.

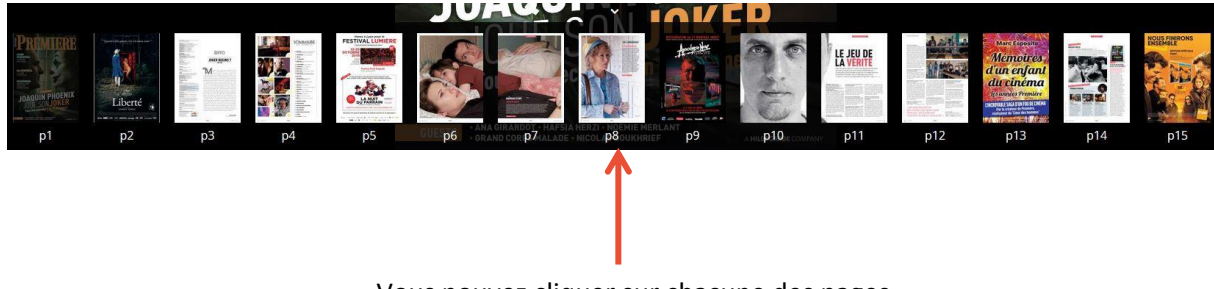

Vous pouvez cliquer sur chacune des pages

**Bonnes lectures !** 

# 4. Formations (mais pas que...) avec Skilleos

Découvrez Skilleos en vidéo en suivant ce lien : https://www.youtube.com/watch?v=ztvz-vUbX4g

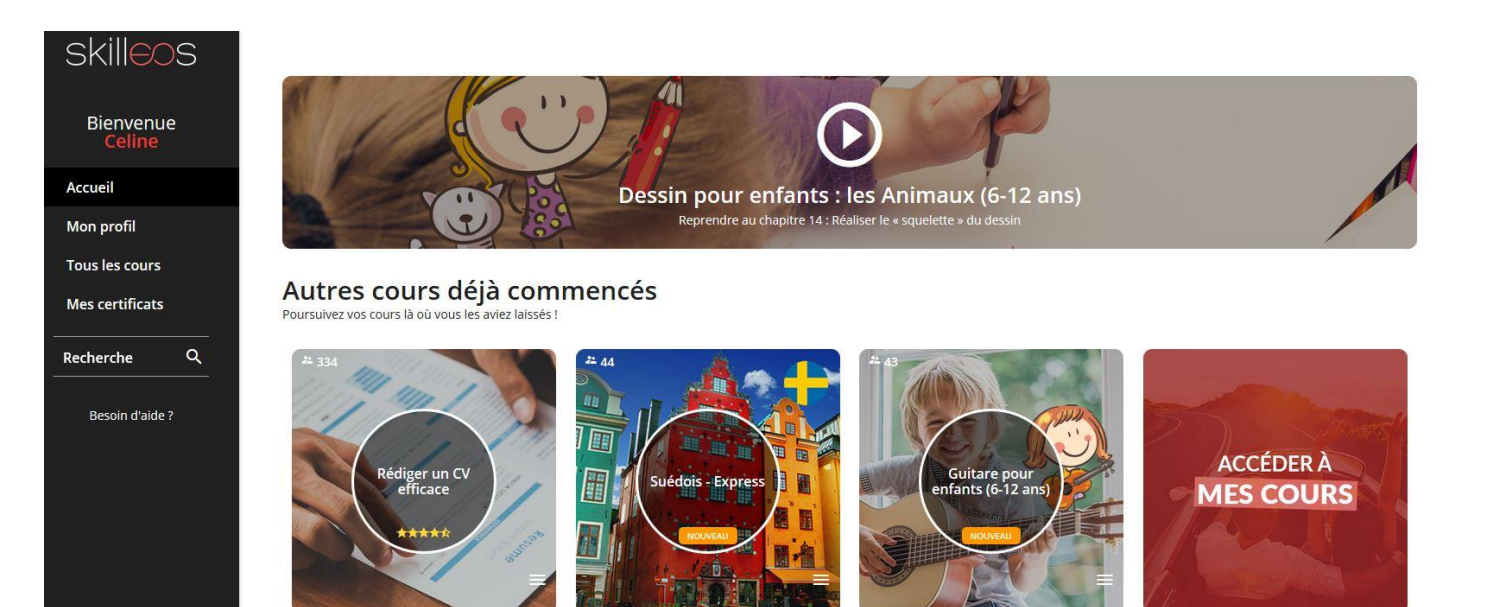

## Recommandés pour vous

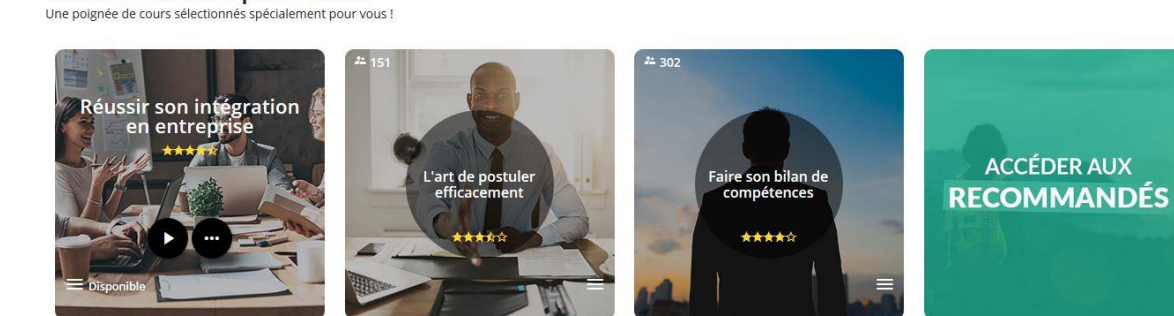

# 5. Livres audio en ligne avec BiblioAccess

Connectez-vous de la même manière que pour les autres ressources numériques (voir p.2 et p.12 pour la marche à suivre).

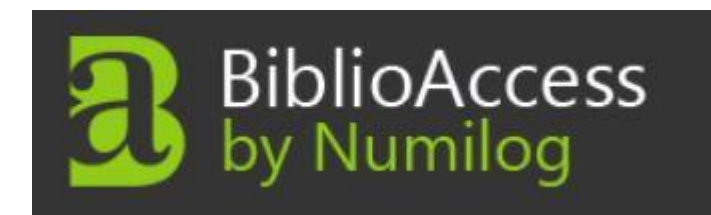

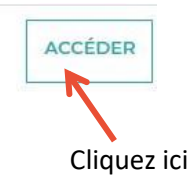

Vous êtes ici : Accueil

# Vous allez être redirigé vers la ressource.

En cliquant sur continuer, vous acceptez que les données suivantes soient transmises au fournisseur de la ressource

- Nom
- Prénom
- Numéro de carte
- Adresse mail

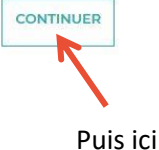

# Un nouvel onglet s'ouvre dans votre navigateur, BiblioAccess est ouvert !

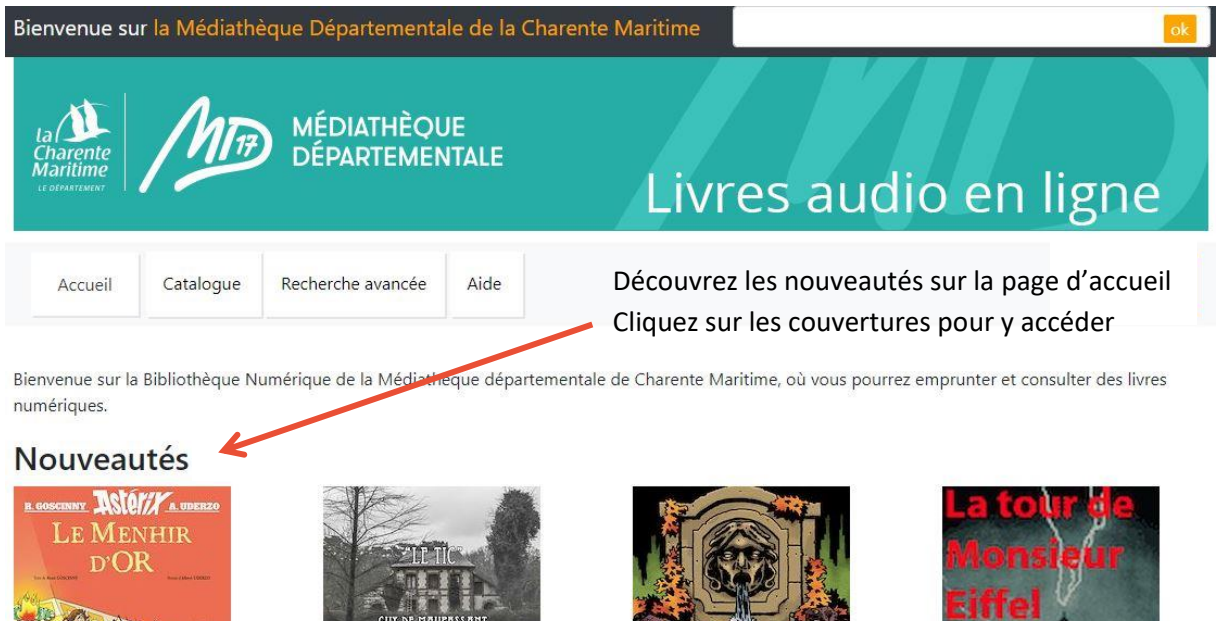

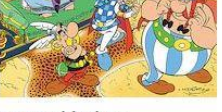

Le Menhir d'Or Albert Uderzo, René Goscinny

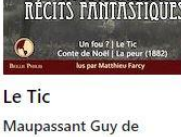

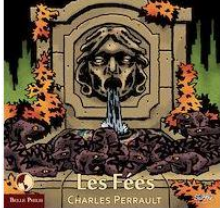

Les Fées **Charles** Perrault

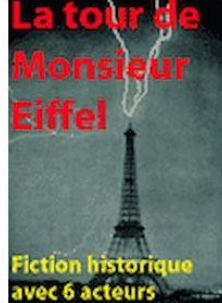

La tour de Monsieur Eiffel John Mac

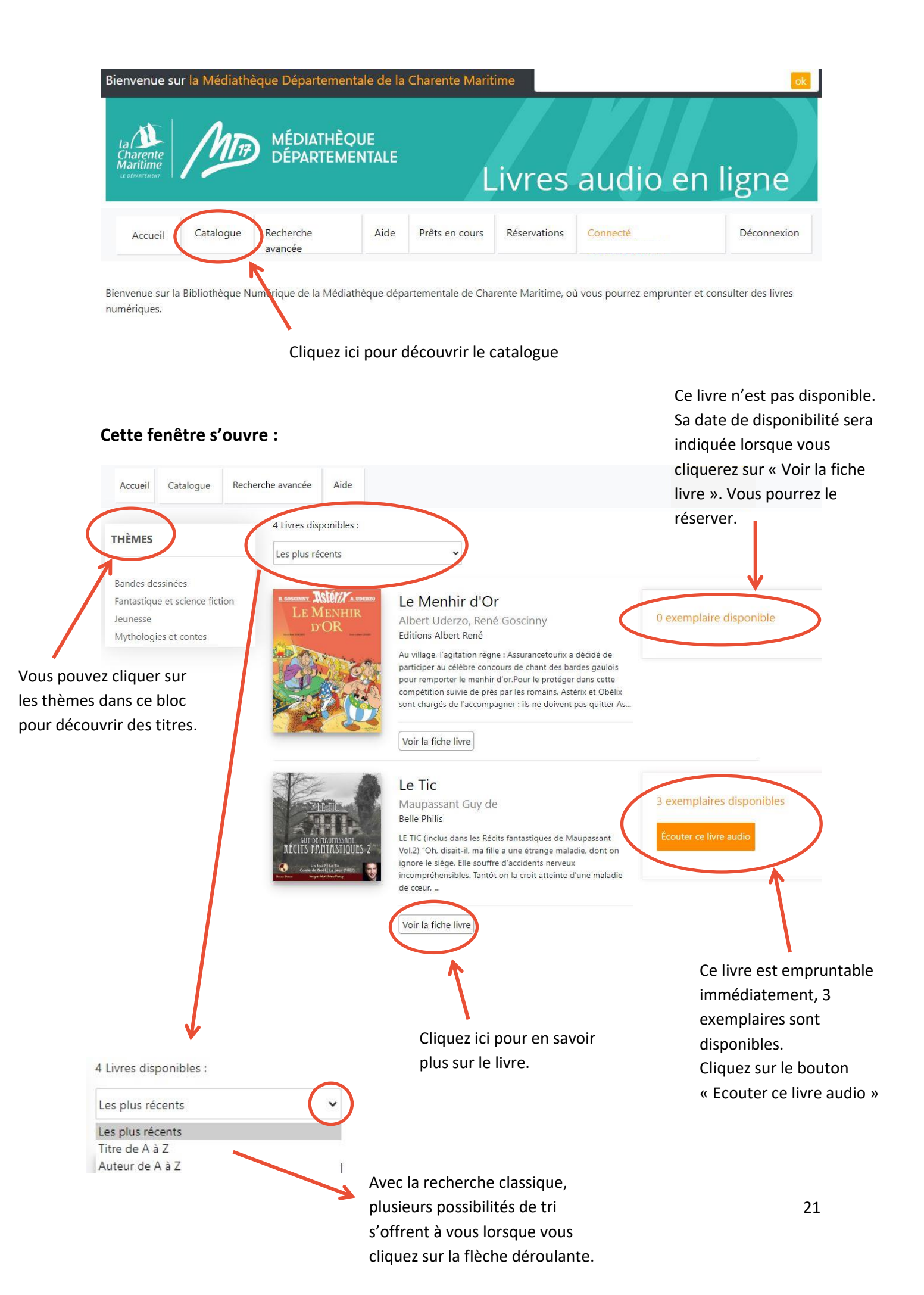

# Lorsque vous cliquez sur « Voir la fiche livre » voici ce que vous y trouvez :

Le nombre d'exemplaires disponibles

Maupassant Guy de 3 exemplaires disponibles Le Tic **Belle Philis** ISBN: 9782371900509 Date de publication : 2016-03-24 LE TIC (inclus dans les Récits fantastiques de Maupassant Vol.2) Pour l'écouter, c'est ici ! "Oh, disait-il, ma fille a une étrange maladie, dont on ignore le siège. Elle souffre d'accidents nerveux incompréhensibles. Tantôt on la croit atteinte d'une maladie de cœur, tantôt d'une maladie de foie, tantôt d'une maladie de la moelle épinière. Aujourd'hui on attribue à l'estomac, qui est la grande chaudière et le grand régulateur du corps, ce mal-Protée aux mille formes et aux mille atteintes. Voilà pourquoi nous sommes ici. Moi je crois plutôt que ce sont les nerfs. En tout cas, c'est bien triste." Le souvenir me vint aussitôt du tic violent de sa main, et je lui demandai: "Mais n'est-ce pas là de l'hérédité? N'avez-vous pas vous même Le résumé les nerfs un peu malades?" Il répondit tranquillement: "Moi?... Mais non... j'ai toujours eu les nerfs très calmes..." Puis soudain, après un silence, il reprit: Le souvenir me vint aussitôt du tic violent de sa main, et je lui demandai: "Mais n'est-ce pas là de l'hérédité? N'avez-vous pas vous même les nerfs un peu malades?" Il répondit tranquillement: "Moi?... Mais non... j'ai toujours eu les nerfs très calmes..." Puis soudain, après un silence, il reprit: "Ah! vous faites allusion au spasme de ma main chaque fois que je veux prendre quelque chose? Cela provient d'une émotion terrible que j'ai eue. Figurez-vous que cette enfant a été enterrée vivante!" La durée d'écoute totale Durée : 18 min 🗲

Une fois que vous avez cliquez sur « écouter ce livre audio » cette fenêtre s'ouvre :

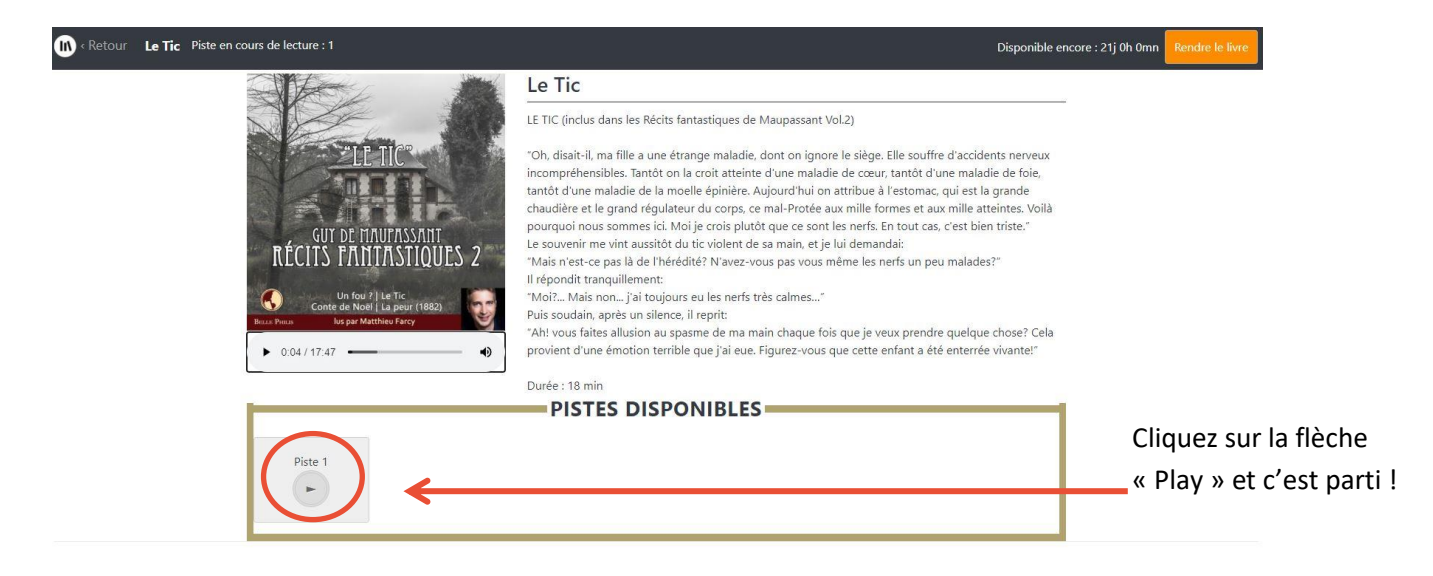

| La             | recherche avancée                           | Cliquez ici pour p    | lus d'options ( | dans votre recherch | e           |
|----------------|---------------------------------------------|-----------------------|-----------------|---------------------|-------------|
| Accueil (      | Catalogue Recherche avancée Aide            | Prêts en cours        | Réservations    | Connecté            | Déconnexion |
| íitre :        |                                             |                       |                 |                     |             |
| Auteur :       |                                             |                       |                 |                     |             |
| diteur :       |                                             |                       |                 |                     |             |
|                |                                             |                       |                 |                     | 3           |
| SBN :          |                                             |                       |                 |                     |             |
| Formats : (Tou | uche CTRL appuyée pour sélectionner plusie  | urs)                  |                 |                     |             |
| Pdf            |                                             |                       |                 |                     |             |
| ePub<br>Audio  |                                             |                       |                 |                     |             |
| Restreindre a  | ux livres disponibles à la consultation :   |                       |                 |                     |             |
| Oui ®Non       |                                             |                       |                 |                     |             |
| Thèmes : (gar  | der la touche Ctrl appuyée pour sélectionne | r plusieurs thèmes) : |                 |                     |             |
| Bandes dessi   | nées                                        | <u>18 930</u>         |                 |                     |             |
| Fantastique e  | t Science Fiction                           |                       |                 |                     |             |
| Jeunesse       |                                             |                       |                 |                     |             |
| Mythologies    | et contes                                   |                       |                 |                     |             |

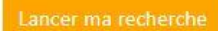

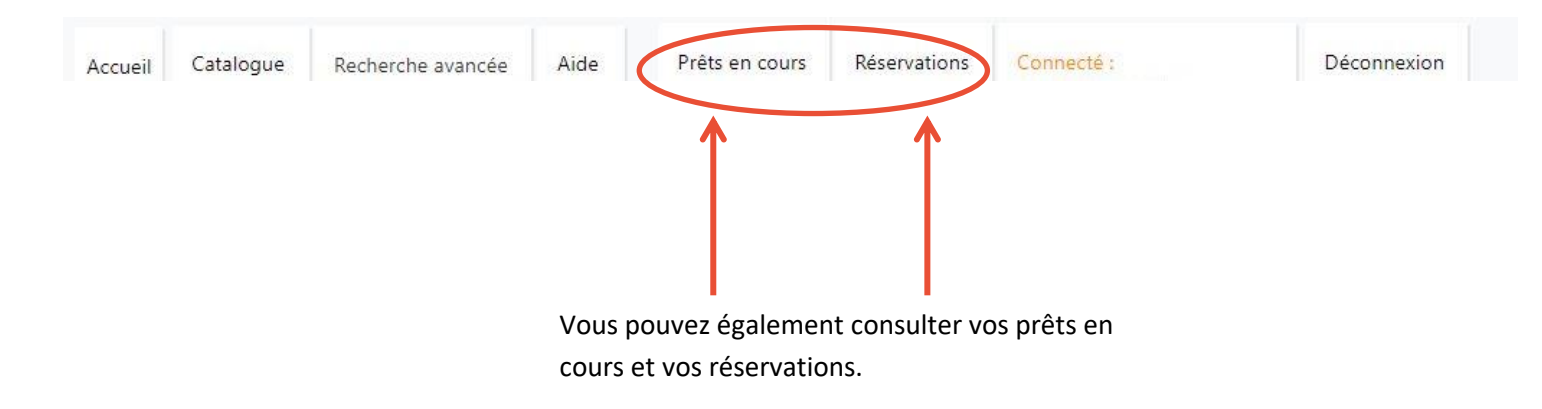

# Réserver un livre audio

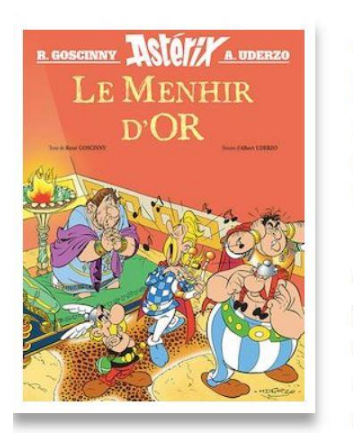

Albert Uderzo, René Goscinny Le Menhir d'Or Editions Albert René ISBN : 9782864973461 Date de publication : 2020-10-21

Au village, l'agitation règne : Assurancetourix a décidé de participer au célèbre concours de chant des bardes gaulois pour remporter le menhir d'or.

Pour le protéger dans cette compétition suivie de près par les romains, Astérix et Obélix sont chargés de l'accompagner : ils ne

Cliquez ici pour le réserver s'il n'est plus disponible.

0 exemplaire disponible

(Disponible le : 13/01/2021 16:50)

Pensez également à le rendre si vous avez fini avant la fin de la durée de prêt. Le prochain emprunteur en attente vous remerciera !

# 6. La musique en ligne avec Music Me !

Retrouvez une grande partie de notre collection de CD en écoute intégrale grâce à notre partenaire Music Me.

**Tout le monde peut écouter librement cette musique sur le site** : il n'est pas nécessaire de posséder un compte, ni d'être connecté !

# Le player d'écoute est directement inséré dans la fiche du « CD en écoute intégrale ».

Contrairement à la presse, aux formations ou aux livres jeunesse, les CD numérisés ne sont pas accessibles directement via la recherche catalogue « le numérique », cependant plusieurs solutions vous permettent de les trouver !

# Une simple recherche catalogue vous permet d'écouter tout un CD :

Ex. de recherche : Lenny Kravitz raise vibration

| ta Aritime ATT                     | MÉDIATHÈQUE<br>DÉPARTEMENTALE<br># La culture dans tous les sens | Le catalogue                              | <ul> <li>lenny kr</li> </ul> | ravitz raise vibration<br>+ Recl | Derche suncee |
|------------------------------------|------------------------------------------------------------------|-------------------------------------------|------------------------------|----------------------------------|---------------|
|                                    | s 2 Agenda Nos actions                                           | Zooms sur les collections                 | Clics en bib                 |                                  |               |
| Vous êtes ici : Accueila           | Pecherche avancée > Désult                                       | at pour mots débute par "Le               | pov kravitz raise vib        | vration"                         |               |
|                                    | ANCÉE                                                            | ► S'ABONNER 🔅                             | <b>?</b>                     |                                  |               |
| 10                                 | • Trier par -                                                    | • Croissant                               | -                            |                                  |               |
|                                    |                                                                  | MODIFIER LA RECHE                         | RCHE                         |                                  |               |
| 1 résultat pour la recherche : mot | s débute par "Lenny kravitz raise vibratio                       | 2"                                        |                              |                                  |               |
| Vous n'avez pas trouvé ce que vo   | us cherchiez ? Faites-nous une sugg                              | estion                                    |                              |                                  |               |
| LENNY KRAVITZ<br>RASE VISRATION    | Raise vibration                                                  | on<br>y (1964)<br>ic<br>Réserver          | Liste                        |                                  |               |
|                                    | Cliqu                                                            | uez sur le titre pour<br>e (notice) du CD | ouvrir la                    |                                  |               |

Déroulez la fiche jusqu'à voir apparaître ce player :

| - All                                                                                                    | 2                                             | 144 | We can ge                    | et it all together | <b>◄</b> )) <b>—</b> ● |
|----------------------------------------------------------------------------------------------------|-----------------------------------------------|-----|------------------------------|--------------------|------------------------|
| Tur                                                                                                    | 3ª                                            | )   | Raise vibration              |                    |                        |
|                                                                                                    |                                               | 01  | We can get it all together   | Lenny Kravitz      |                        |
|                                                                                                    |                                               | 02  | Low                          | Lenny Kravitz      |                        |
|                                                                                                    |                                               | 03  | Who really are the monsters? | Lenny Kravitz      |                        |
| The state of the state of the s | E. Martine                                    | 04  | Raise vibration              | Lenny Kravitz      |                        |
| a sector                                                                                                    | E The Kat The                                 | 05  | Johrny cash                  | Lenny Kravitz      |                        |
| Frank State                                                                                                    | and a state                                   | 06  | Here to love                 | Lenny Kravitz      |                        |
|                                                                                                    | Carles                                        | 07  | It's nough                   | Lenny Kravitz      |                        |
|                                                                                                    | Carlo and and and and and and and and and and | 08  | 5 more days 'til summer      | Lenny Kravitz      |                        |
|                                                                                                    | 1 1 1 1 1 1 1 1 1 1 1 1 1 1 1 1 1 1 1         | 09  | The majesty of love          | Lenny Kravitz      |                        |
|                                                                                                    |                                               |     |                              |                    | music Me               |
|                                                                                                    |                                               |     |                              |                    |                        |

Il ne vous reste plus qu'à cliquer sur « Play » !

**Dans les résultats de recherche, un filtre** proposé sur la vous permet également de sélectionner les CD en écoute intégrale.

|   | FILTRER / AFFINER      |           |
|---|------------------------|-----------|
|   | AUTEURS                |           |
|   | Madonna (1958)         | 19        |
|   | Prigent, Loïc          | 4         |
|   | Ménard, Jean-François  | 3         |
|   | Mirwais (1961)         | 3         |
|   | [The ]Beatles          | 3         |
|   |                        | Voir plus |
|   |                        |           |
|   | SUJETS                 |           |
|   | Quotidiens             | 11        |
|   | Techno (musique)       | 6         |
|   | Mode                   | 4         |
|   | Création               | 4         |
|   | Musique populaire      | 4         |
|   |                        | Voir plus |
|   |                        |           |
|   | SUPPORTS               |           |
| < | CD en écoute intégrale | 26        |
|   | CD                     | 22        |
|   | Livre                  | 18        |
|   | Numérique              | 13        |
|   | DVD                    | 7         |
|   |                        |           |

# Via la recherche avancée

L'astuce du % décrite précédemment (recherche catalogue/ recherche avancée, p.10) peut vous permettre de voir la liste des CD en écoute intégrale ; vous pouvez également les trier en choisissant un genre musical et obtenir par exemple tous les CD de rock en écoute intégrale de la MD17.

# Via votre compte utilisateur

# Accédez à votre compte utilisateur (p.12).

D'un simple clic, vous pouvez voir l'ensemble des CD en écoute intégrale que vous pouvez ensuite trier avec les filtres de recherche !

# MES RESSOURCES NUMÉRIQUES

Vous avez accès aux ressources suivantes

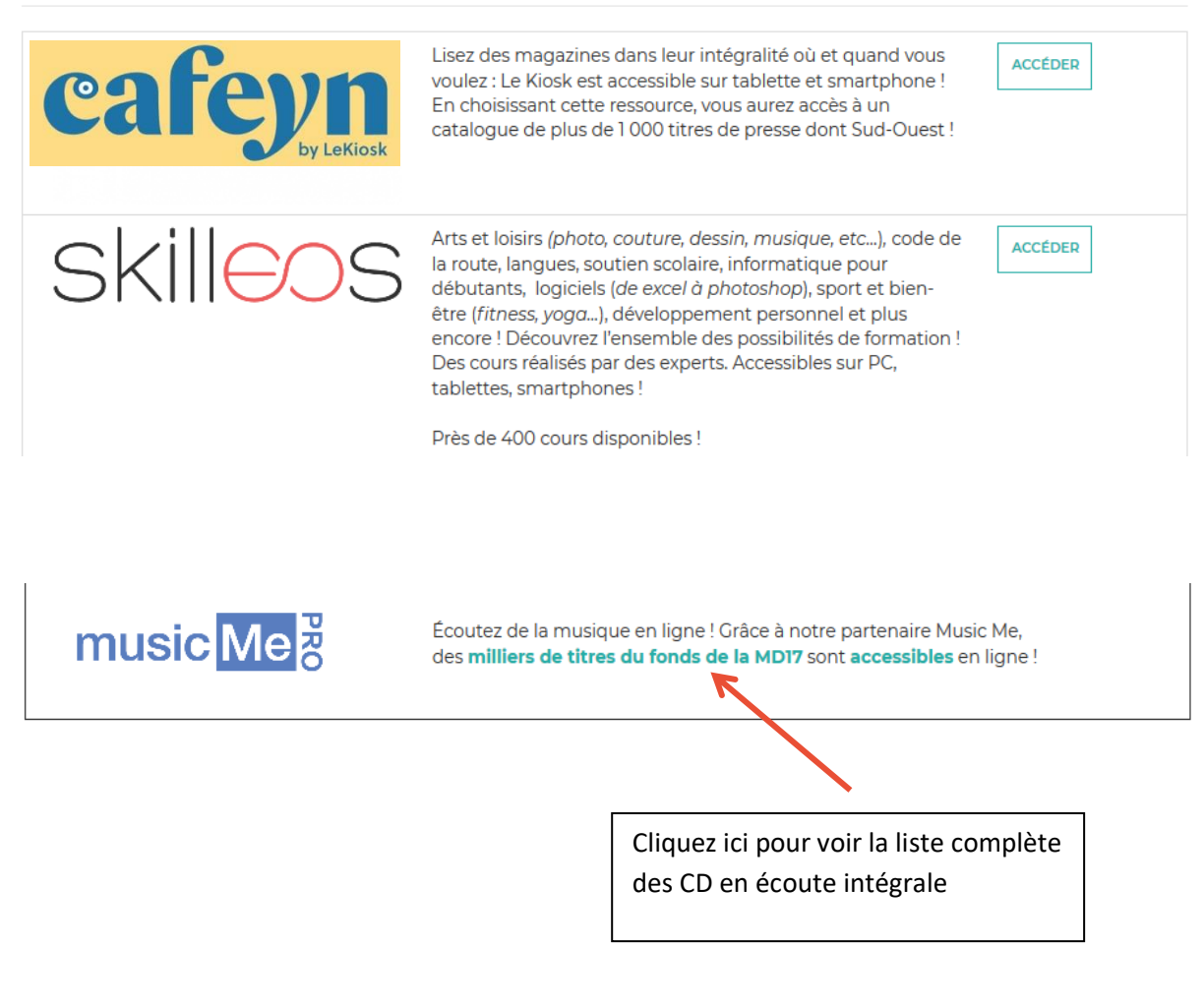

# Enfin, la rubrique « Écouter » dans « Clics en bib » vous permet également d'accéder à des playlists préparées par vos bibliothécaires !

#### **CLICS EN BIB**

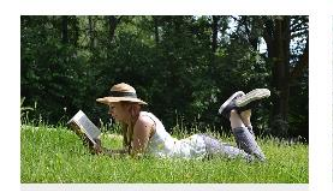

#### Lire

Plus de 1000 titres de la presse française et internationale, des contes pour enfant de 0 à 11 ans, c'est par ici !

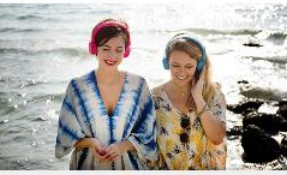

Ecouter Partez à la décuverte d'artistes grâce aux sélections musicales des bibliothécaires or Charente-Maritime.

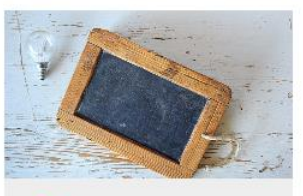

#### Se former

Apprenez le Suédois, le code de la route, l'informatique ou encore à rédiger un CV... et des centaines d'autres thèmes ici !

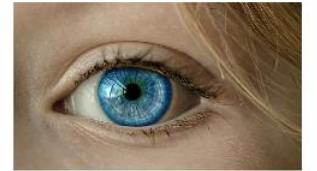

#### (Se) découvrir

Développement personnel, bien-être mais aussi fenêtre sur le monde : l'enrichissement à portée de clic !

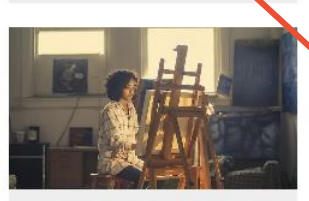

#### Créer et Jouer

Musique, dessin, peinture, photo, et sites ludiques : les pratiques artistiques et les loisirs sont à savourer ici !

#### ÉCOUTER

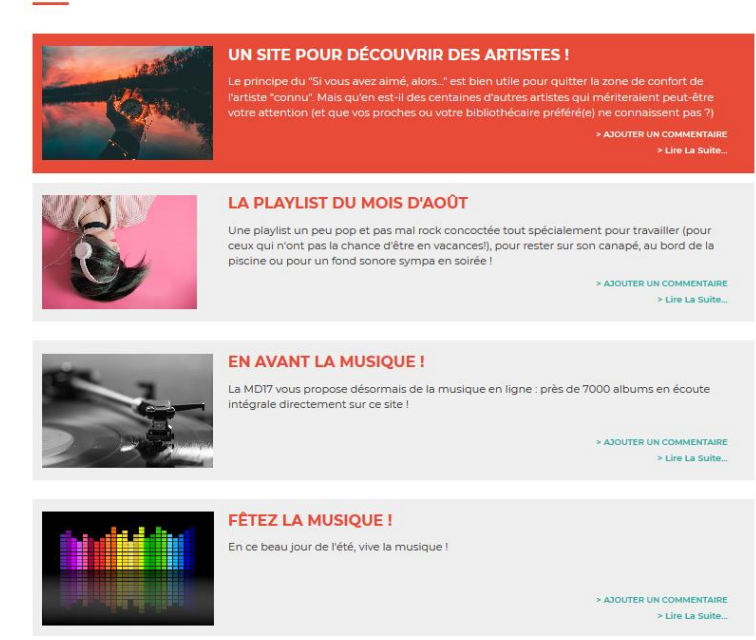

# **Bonnes écoutes !**